## ArabulucuPro Giriş Aşaması

Tarayıcınızdan https://www.arabulucupro.com/login adresine giriniz.

Aşağıdaki görselde olduğu gibi açılan sayfaya SMS ve e-posta ile tarafınıza gönderilen kullanıcı adı ve şifre bilgilerini girdiğinizde programa giriş yapmış olacaksınız.

| arabulua | :U <sup>pro</sup>      |
|----------|------------------------|
| demo     |                        |
|          |                        |
| Giriş    | <u>Şifremi Unuttum</u> |

Şifrenizi değiştirmek için sağ üst köşedeki, Yardım butonunun solunda yer alan isim-soy isminizin yanında yer alan ok işaretine tıklayınız.

Açılan sayfanın sol tarafında bulunan Şifre İşlemleri sekmesinden şifrenizi değiştirebilirsiniz.

| rabulucu Bilgileri  |                 |                           | G Fates Balliers |
|---------------------|-----------------|---------------------------|------------------|
| Arabulucu Bilgileri | Arabulucu Bilgi | leri                      |                  |
| letişim Bilgileri   | TC Karolik No   | Banka Asle                |                  |
|                     | here            | Sube Ada                  |                  |
|                     | Secil No.       | Iban No.<br>1111111111777 |                  |
|                     | Sel Tarix       |                           |                  |
|                     |                 |                           |                  |

## E-imza ile giriş yapmak için;

e-imzasını bilgisayarınıza takınız.

Tarayıcınızdan https://www.arabulucupro.com/login adresine giriniz.

Açılan sayfanın en altında yer alan e-imza servis indir'i tıklayınız.

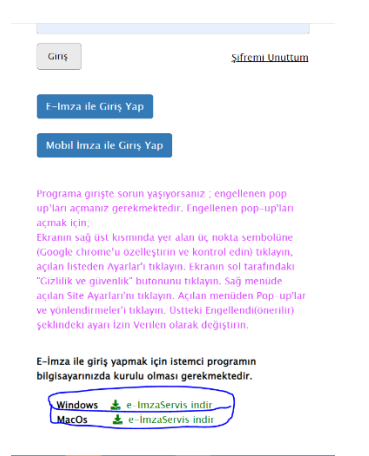

İndirilen exeyi kurunuz.

Masaüstündeki aşağıda görseli sunulan e-İcraPro İmza Servisini çift tıklayarak çalıştırınız.

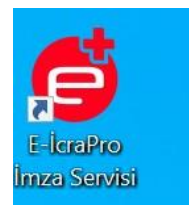

Aşağıda görseli sunulan E-İmza İle Giriş Yap/ Mobil İmza ile Giriş Yap butonuna tıklayarak programa giriş sağlayabilirsiniz.

| demo Giriş <u>Şifremi Unuttur</u> | ara   | bulu | ICU <sup>pro</sup> |
|-----------------------------------|-------|------|--------------------|
| Giriş Şifremi Unuttur             | demo  |      |                    |
| Giriş <u>Şifremi Unuttur</u>      |       |      |                    |
|                                   | Giriş |      | Şifremi Unuttum    |